# **Determining Whether Colleges Have Missing Data in the LaunchBoard**

Is the college recording introductory versus advanced courses using SAM codes?

- 1. Open your web browser to the LaunchBoard Community College Pipeline: https://www.calpassplus.org/LaunchBoard/Community-College-Pipeline.aspx
- 2. From the drop down menus, select:
  - College or Region: [select desired college, region, or statewide]
  - **Program or Sector:** [select all programs, all CTE programs, all non-CTE programs, sectors, TOP 4 code, or TOP6 code]
  - Credit Status: [select all, for-credit, or non-credit]
  - Academic Year: [select desired year]
- 3. Then click View.

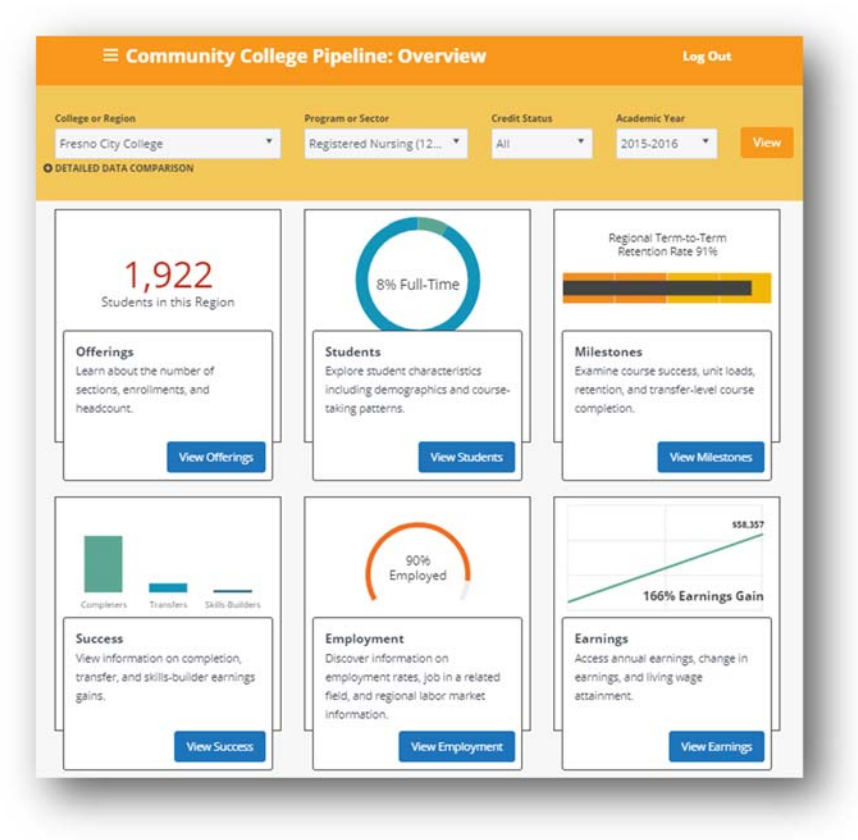

4. Click on the "View Students" button in the Students tile.

|                                               |                                                                               |                                            |                                                                                                    |                | _                                              |
|-----------------------------------------------|-------------------------------------------------------------------------------|--------------------------------------------|----------------------------------------------------------------------------------------------------|----------------|------------------------------------------------|
|                                               | Earlings or Region                                                            | Program or Souther                         | Credit Status                                                                                                   | Augustum Tear  |                                                |
|                                               | Freuro Diy College                                                            | <ul> <li>Registered Narweg (12*</li> </ul> | AL *                                                                                                    | 2015-2016 *    | View                                           |
|                                               | Contractor back constanting                                                   |                                            |                                                                                                    |                | _                                              |
|                                               | Home O Summary Detailed                                                       | Data Export O                              |                                                                                                    |                |                                                |
| Aany different type<br>ie helpful to tailor y | s of students are taking classes in th<br>our programs based on the type of t | ils program area. It may<br>itudent,       |                                                                                                    |                |                                                |
| 25 were skilts buil                           | iders                                                                         |                                            | and a                                                                                                    |                | 10                                             |
| 92% were part tim                             | • 1                                                                           |                                            |                                                                                                    |                |                                                |
| 29% had previous?                             | verned a certificate or degree                                                |                                            |                                                                                                    |                |                                                |
|                                               |                                                                               |                                            |                                                                                                    |                |                                                |
|                                               |                                                                               |                                            | 27                                                                                                    | Race/Ethnicity |                                                |
| e<br>3                                        | and other                                                                     |                                            |                                                                                                    |                |                                                |
|                                               |                                                                               |                                            | 174                                                                                                    |                |                                                |
| 25-29<br>575                                  |                                                                               |                                            |                                                                                                    |                |                                                |
|                                               |                                                                               |                                            |                                                                                                    |                |                                                |
|                                               |                                                                               |                                            |                                                                                                    |                |                                                |
| 200                                           |                                                                               |                                            |                                                                                                    |                | Terrate                                        |
|                                               | 194                                                                           |                                            |                                                                                                    |                | ~                                              |
|                                               | Adv Group                                                                     |                                            |                                                                                                    | Gender         |                                                |
| tre there equity gap                          | ps in access?                                                                 |                                            |                                                                                                    |                | (a) (b) (c) (c) (c) (c) (c) (c) (c) (c) (c) (c |
| Alterna American                              |                                                                               |                                            |                                                                                                    |                | Accounty .                                     |
| Asian                                         |                                                                               |                                            |                                                                                                    |                | Asian                                          |
| Manuta                                        |                                                                               |                                            | -                                                                                                    |                | Manua                                          |
| Maporat                                       |                                                                               |                                            |                                                                                                    |                | Maparite                                       |
| Other                                         |                                                                               |                                            |                                                                                                    |                | Other                                          |
| Two or Wore Races                             |                                                                               | 10                                         |                                                                                                    |                | Two or More Races                              |
| White                                         |                                                                               | ~                                          |                                                                                                    |                | White                                          |
|                                               | • Under                                                                       | represented II Balanced II Over re         | preserved                                                                                                    |                |                                                |
|                                               |                                                                               |                                            | 100 State 100 State 100 State 100 State 100 State 100 State 100 State 100 State 100 State 100 State 100 State 1 |                |                                                |

5. Click on the "Detailed Data" option.

| ≡ Community                                                             | College Pipeline: Students                                                                                                    |                                                    |                            |                                 |                                        |
|-------------------------------------------------------------------------|----------------------------------------------------------------------------------------------------|----------------------------------------------------|----------------------------|---------------------------------|----------------------------------------|
| College or Region<br>Presso Day College<br>O Octivities data Convantion | Program or Sector Registered Nansing (12*                                                                                       | Craffit Datus<br>A2 *                              | Academic Year<br>2015-2016 | View                            |                                        |
| Home O Summary Detail                                                   | led Data Export O                                                                                                    |                                                    |                            |                                 |                                        |
|                                                                         | Students Who Took One<br>Among students who enrolled in at<br>the Trave City Lange, Registered Narung (128<br>Univ<br>Male: 22% | east one course, the<br>rst, Johanne<br>epotent 0% | SBS                        | Overall were in specific gene % | <ul> <li>Information fluore</li> </ul> |
|                                                                         | Gender                                                                                                    |                                                    |                            |                                 | •                                      |
|                                                                         | Female                                                                                                    |                                                    |                            |                                 | 78%<br>4797.605                        |
|                                                                         | Male                                                                                                    |                                                    |                            |                                 | 22%<br>117/606                         |
|                                                                         | Unreported                                                                                                    |                                                    |                            |                                 | 0%<br>37406                            |
|                                                                         | ✓ Resources                                                                                                    |                                                    |                            |                                 |                                        |

6. In the left-hand navigation, click on "Current Course-Taking" and then select "Students Who Took Non-Introductory Courses."

| = Community                                                                                                    | College Pip                                                                                                    | eline: Stu                            | dents                             |                |              | Log Out                   |              |
|----------------------------------------------------------------------------------------------------|----------------------------------------------------------------------------------------------------|---------------------------------------|-----------------------------------|----------------|--------------|---------------------------|--------------|
| College or Region                                                                                                    | Program                                                                                                    | n or Sector                           | Cre                               | dit Status     | Academic Yea | ır                        |              |
| Fresno City College                                                                                                    | * Regist                                                                                                    | ered Nursing (1)                      | 2 * All                           | *              | 2015-2016    | •                         | liew         |
| O DETAILED DATA COMPARISON                                                                                                    |                                                                                                    |                                       |                                   |                |              |                           |              |
| Home <b>③</b> Summary Detai                                                                                                    | iled Data Expo                                                                                                    | rt O                                  |                                   |                |              |                           |              |
| CURRENT COURSE-TAKING<br>ull-Time Students                                                                                                    | Studen                                                                                                    | ts Who To                             | OK NON-I                          | st one course, | y Courses    | <b>S</b><br>e of students | who enrolled |
| art-Time Students                                                                                                    | at least on<br>• Fresno City                                                                                                    | e non-introduc<br>College, Registered | tory course                       | 2015-2016      |              |                           |              |
| Part-Time Students<br>First-Time Students<br>Students Who Took Non-Introductory Courses                                                                                         | e Fresno City<br>100                                                                                                    | e non-introduc<br>College, Registered | tory course                       | 2015-2016      |              | •                         |              |
| Part-Time Students<br>First-Time Students<br>Students Who Took Non-Introductory Courses<br>Students Who Exited Higher Education                                                 | at least on<br>• Fresno City<br>100                                                                                                    | e non-introduc<br>College, Registered | tory course                       | 2015-2016      | •            | •                         | -            |
| Part-Time Students<br>First-Time Students<br>Students Who Took Non-Introductory Courses<br>Students Who Exited Higher Education                                                 | at least on<br>• Fresno City<br>100<br>80                                                                                                    | e non-introduc<br>College, Registered | tory course.<br>Nursing (123010), | 2015-2016      | •            | •                         | •            |
| Part-Time Students Students Students Who Took Non-Introductory Courses Students Who Exited Higher Education Billin-Builder Students PARS COURS-TAINING                          | at least on<br>• Fresno City<br>100<br>\$0<br>\$1<br>\$0<br>\$1<br>\$0<br>\$1<br>\$0<br>\$1<br>\$0<br>\$1<br>\$0<br>\$0<br>\$1<br>\$0<br>\$0<br>\$1<br>\$0<br>\$0<br>\$1<br>\$0<br>\$0<br>\$1<br>\$0<br>\$1<br>\$0<br>\$1<br>\$0<br>\$1<br>\$0<br>\$1<br>\$0<br>\$1<br>\$0<br>\$1<br>\$0<br>\$1<br>\$0<br>\$1<br>\$0<br>\$1<br>\$0<br>\$1<br>\$0<br>\$1<br>\$0<br>\$1<br>\$0<br>\$1<br>\$0<br>\$1<br>\$0<br>\$1<br>\$0<br>\$1<br>\$1<br>\$0<br>\$1<br>\$1<br>\$1<br>\$1<br>\$1<br>\$1<br>\$1<br>\$1<br>\$1<br>\$1 | e non-introduc<br>College, Registered | tory course.                      | 2015-2016      | •            | •                         | •            |
| Part-Time Students<br>Students Who Took Non-Introductory Courses<br>Students Who Exited Higher Education<br>Ballio-Ballder Students<br>PRIOR COURSE-TAKING                      | at least on<br>Fresno City<br>100<br>80<br>Stuppmys<br>60                                                                                                    | e non-introduc<br>College, Registered | tory course<br>Nursing (123010).  | 2015-2016      | •            | •                         |              |
| Iart Time Students<br>Inst-Time Students<br>Ludents Who Took Non-Introductory Courses<br>Tudents Who Exited Higher Education<br>Kills-Builder Students<br>PRIOR COURSE-TAKING   | at least on<br>Fresno City<br>100<br>80<br>\$10<br>80<br>\$10<br>60<br>100<br>40                                                                                                    | e non-introduc<br>College, Registered | tory course                       | 2015-2016      | •            |                           | •            |
| Part-Time Students<br>inst-Time Students<br>Loudents Who Took Non-Introductory Courses<br>Isudents Who Exited Higher Education<br>Kills-Builder Students<br>PRIOR COURSE-TAKING | at least on<br>Fresno City<br>100<br>80<br>80<br>80<br>80<br>80<br>80<br>80<br>80<br>80                                                                                                    | e non-introduc<br>College, Registered | tory course                       | 2015-2016      | •            |                           |              |
| Iart Time Students<br>Iirst-Time Students<br>tudents Who Took Non-Introductory Courses<br>tudents Who Exited Higher Education<br>Kills Builder Students<br>PRIOR COURSE-TAKING  | at least on<br>100<br>100<br>100<br>100<br>100<br>100<br>100<br>100<br>100<br>10                                                                                                    | e non-introduc<br>College, Registered | tory course                       | 2015-2016      | •            |                           |              |
| Inst-Time Students<br>Inst-Time Students<br>Rudents Who Took Non-Introductory Courses<br>Rudents Who Exited Higher Education<br>Allin-Builder Students<br>PRIOR COURSE-TAKING   | at least on<br>100<br>100<br>80<br>80<br>80<br>80<br>80<br>80<br>80<br>80<br>80<br>80<br>80<br>80<br>8                                                                                                    | e non-introduc<br>College, Registered | tory course                       | 2015-2016      | •            |                           | •            |

7. If the college is differentiating between introductory and advanced courses using SAM codes correctly, then **Students Who Took Non-Introductory Courses** should have a value **above zero** listed.

|                                                                                              |                     | Program             | or Sector           | Cri             | rdit Status                        | Academic Yea      | er i i i i i i i i i i i i i i i i i i i |                 |
|----------------------------------------------------------------------------------------------|---------------------|---------------------|---------------------|-----------------|------------------------------------|-------------------|------------------------------------------|-----------------|
| Fresno City College                                                                          | *                   | Regist              | ered Nursing (1     | 2 * A           | . ×                                | 2015-2016         | * Vi                                     | cw              |
| O DETAILED DATA COMPARISON                                                                   |                     |                     |                     |                 |                                    |                   |                                          | _               |
|                                                                                              |                     |                     |                     |                 |                                    |                   |                                          |                 |
| Home 🗘 Summary Deta                                                                          | iled Data           | Expor               | το                  |                 |                                    |                   |                                          |                 |
| DEMOGRAPHICS                                                                                 |                     |                     |                     |                 |                                    |                   |                                          |                 |
| CURRENT COURSE-TAKING                                                                        | Stu                 | Iden                | ts Who To           | ok Non-I        | ntroductor                         | y Course          | S                                        |                 |
| Full-Time Students                                                                           | Amo                 | ne stu              | dents who en        | olled in at le  | st one course.                     | the percentag     | e of students v                          | vho enrolled in |
| Part-Time Students                                                                           | at le               | ast one             | non-introdu         | tory course     |                                    |                   |                                          |                 |
| First-Time Students                                                                          | • Fre               | sne City            | College, Registered | Nursing (123010 | 2015-2016                          |                   |                                          |                 |
|                                                                                              |                     | 100                 |                     | _               |                                    |                   |                                          | -               |
| Students Who Took Non-Introductory Courses                                                   |                     |                     |                     |                 | 2015-2016                          |                   |                                          | -               |
| Indexts Who Exited Wahas Education                                                           |                     | 80                  |                     |                 | <ul> <li>Fresho City Co</li> </ul> | llege, Registered | Nursing (123010)                         | 97% of Students |
| pureents who carbes righer contactor                                                         |                     |                     |                     |                 |                                    |                   |                                          |                 |
| Skills-Builder Students                                                                      | sto                 |                     |                     |                 |                                    |                   |                                          |                 |
| Skills-Builder Students<br>PRIOR COURSE-TAKING                                               | tudents             | 60                  |                     |                 |                                    |                   |                                          |                 |
| Sauten a vine Excellen regiter Excellation<br>Skills Builder Students<br>PRIOR COURSE-TAKING | of Students         | 60                  |                     |                 |                                    |                   |                                          |                 |
| Subernis Hime Londernger Ebeckann<br>Skills Guilder Students<br>PRIOR COURSE-TAKING          | ent of Students     | 60<br>40            |                     |                 |                                    |                   |                                          |                 |
| Ballin Builder Stadents<br>PROK COURSE-TAKING                                                | Percent of Students | 60<br>42            |                     |                 |                                    |                   |                                          |                 |
| Ballin Builder Stadents<br>PROR COURSE-TAKING                                                | Percent of Students | 60<br>40<br>20      |                     |                 |                                    |                   |                                          |                 |
| Dullis Buller Students<br>PROR COURSE-TAKING                                                 | Percent of Students | 60<br>40<br>20      |                     |                 |                                    |                   |                                          |                 |
| Dullis Buller Students<br>PROR COURSE-TAKING                                                 | Percent of Students | 60<br>40<br>20<br>0 | 2011-2012           | 2012-2013       | 2013-2014                          | 2014-2015         | 2015-2016                                | 2016-2017       |
| DNIN Buller Teulens                                                                          | Percent of Students | 60<br>40<br>20<br>0 | 2011-2012           | 2012-2013       | 2013-2014                          | 2014-2015         | 2015-2016                                | 2016-2017       |

8. Try again with several other **TOP codes** listed in the college's Perkins reports to determine whether SAM code assignment varies by program.

| Y Detailed Da | Admit<br>Admit<br>Studen<br>Course | n or Sector<br>nistration of Just<br>ts Who To                               | ic * Ai                                                                                                    | ntroducto                                                                                                    | Academic Ye<br>2015-2016                                                                                             | ser<br>5 Y V<br>Cr Ex                                             | iew<br>(port      |
|---------------|------------------------------------|------------------------------------------------------------------------------|----------------------------------------------------------------------------------------------------|----------------------------------------------------------------------------------------------------|----------------------------------------------------------------------------------------------------|-------------------------------------------------------------------|-------------------|
| y Detailed Da | Admit<br>ata O<br>Studen<br>Course | nistration of Just                                                           | ook Non-I                                                                                                    | ntroducto                                                                                                    | 2015-2016                                                                                                    | 5 ¥ V                                                             | iport             |
| 7 Detailed Da | sta O<br>Studen<br>Course          | its Who To                                                                   | ook Non-li                                                                                                    | ntroductor                                                                                                    |                                                                                                    | 6                                                                 | kport             |
| Detailed Da   | sta O<br>Studen<br>Course          | ts Who To                                                                    | ok Non-li                                                                                                    | ntroducto                                                                                                    |                                                                                                    |                                                                   |                   |
| 1             | Studen<br>Course                   | ts Who To                                                                    | ok Non-li                                                                                                    | ntroducto                                                                                                    |                                                                                                    |                                                                   |                   |
|               | Studen<br>Course                   | ts Who To                                                                    | ok Non-li                                                                                                    | ntroducto                                                                                                    |                                                                                                    |                                                                   |                   |
|               | Course                             | 10                                                                           |                                                                                                    |                                                                                                    | ny i                                                                                                    | Overall                                                           | ~                 |
|               |                                    |                                                                              |                                                                                                    |                                                                                                    |                                                                                                    |                                                                   |                   |
|               | Among stu                          | idents who en                                                                | olled in at lea                                                                                                    | ist one course.                                                                                                    | the percenta                                                                                                    | ee of students                                                    | who enrolled in   |
|               | at least on                        | e non-introdu                                                                | tory course                                                                                                    |                                                                                                    |                                                                                                    |                                                                   |                   |
|               | <ul> <li>Bakersfield</li> </ul>    | College, Administr                                                           | ation of Justice (21                                                                                                    | 10500), 2015-2016                                                                                                    |                                                                                                    |                                                                   |                   |
|               | 100                                | •                                                                            | •                                                                                                    | •                                                                                                    | •                                                                                                    | •                                                                 |                   |
| 15            |                                    |                                                                              | 2016-2                                                                                                    | 2017<br>Josefield College A                                                                                                    | desinistration of                                                                                                    | (Justice (210500))                                                | MML of Students   |
|               | 80                                 |                                                                              |                                                                                                    | derameno comega, a                                                                                                    |                                                                                                    | Justice (± 10300).                                                | NOTIF OF STOCKING |
|               | ants                               |                                                                              |                                                                                                    |                                                                                                    |                                                                                                    |                                                                   |                   |
|               | pn 60                              |                                                                              |                                                                                                    |                                                                                                    |                                                                                                    |                                                                   |                   |
|               | ofs                                |                                                                              |                                                                                                    |                                                                                                    |                                                                                                    |                                                                   |                   |
|               | 40<br>10 a 2                       |                                                                              |                                                                                                    |                                                                                                    |                                                                                                    |                                                                   |                   |
|               | Per                                |                                                                              |                                                                                                    |                                                                                                    |                                                                                                    |                                                                   |                   |
|               |                                    |                                                                              |                                                                                                    |                                                                                                    |                                                                                                    |                                                                   |                   |
|               | 20                                 |                                                                              |                                                                                                    |                                                                                                    |                                                                                                    |                                                                   |                   |
|               | 20                                 |                                                                              |                                                                                                    |                                                                                                    |                                                                                                    |                                                                   |                   |
| 754           | rses                               | Bakersfeit<br>100<br>stumping<br>10<br>10<br>10<br>10<br>10<br>10<br>10<br>1 | Baken field College, Administra<br>100     State of College, Administra<br>80     State of College, Administra<br>80     St | Baken feld Collega, Administration of Jourde (2)     100     100     100     100     100     100     100     100     100     100     100     100     100     100     100     100     100     100     100     100     100     100     100     100     100     100     100     100     100     100     100     100     100     100     100     100     100     100     100     100     100     100     100     100     100     100     100     100     100     100     100     100     100     100     100     100     100     100     100     100     100     100     100     100     100     100     100     100     100     100     100     100     100     100     100     100     100     100     100     100     100     100     100     100     100     100     100     100     100     100     100     100     100     100     100     100     100     100     100     100     100     100     100     100     100     100     100     100     100     100     100     100     100     100     100     100     100     100     100     100     100     100     100     100     100     100     100     100     100     100     100     100     100     100     100     100     100     100     100     100     100     100     100     100     100     100     100     100     100     100     100     100     100     100     100     100     100     100     100     100     100     100     100     100     100     100     100     100     100     100     100     100     100     100     100     100     100     100     100     100     100     100     100     100     100     100     100     100     100     100     100     100     100     100     100     100     100     100     100     100     100     100     100     100     100     100     100     100     100     100     100     100     100     100     100     100     100     100     100     100     100     100     100     100     100     100     100     100     100     100     100     100     100     100     100     100     100     100     100     100     100     100     100     100     100     100     100     100     100 | Bakensfield College, Administration of Justice (2019900), 2015-2016     100     2016-2017     Bakensfield College, A | Bakersfield College. Administration of Jourse (210500), 2015-3016 |                   |

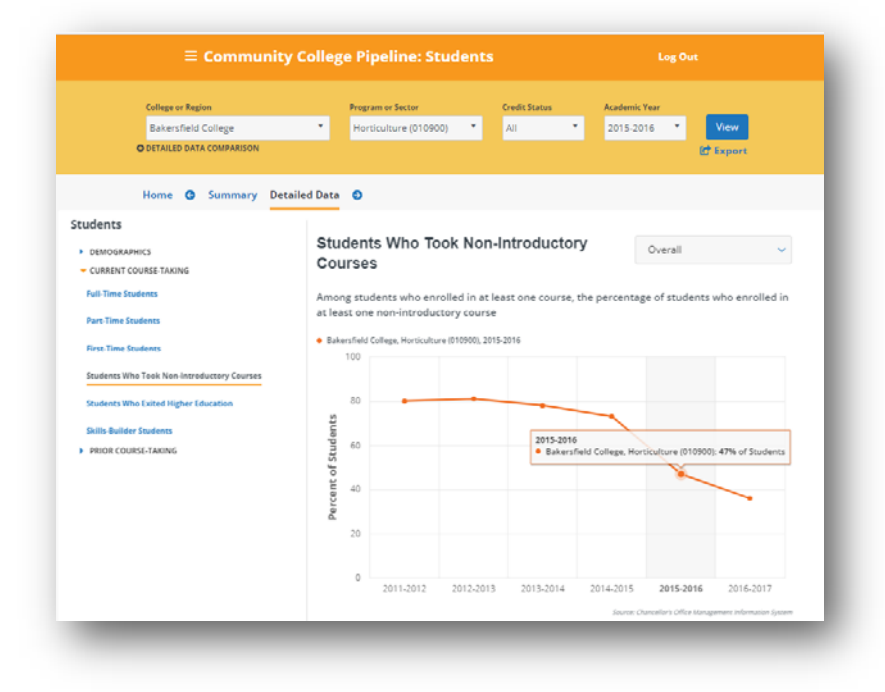

### Is the college reporting locally-approved certificates?

- 1. Open your web browser to the LaunchBoard Community College Pipeline: https://www.calpassplus.org/LaunchBoard/Community-College-Pipeline.aspx
- 2. From the drop down menus, select:
  - College or Region: [select desired college, region, or statewide]
  - **Program or Sector:** [select all programs, all CTE programs, all non-CTE programs, sectors, TOP 4 code, or TOP6 code]
  - Credit Status: [select all, for-credit, or non-credit]
  - Academic Year: [select desired year]
- 3. Then click View.

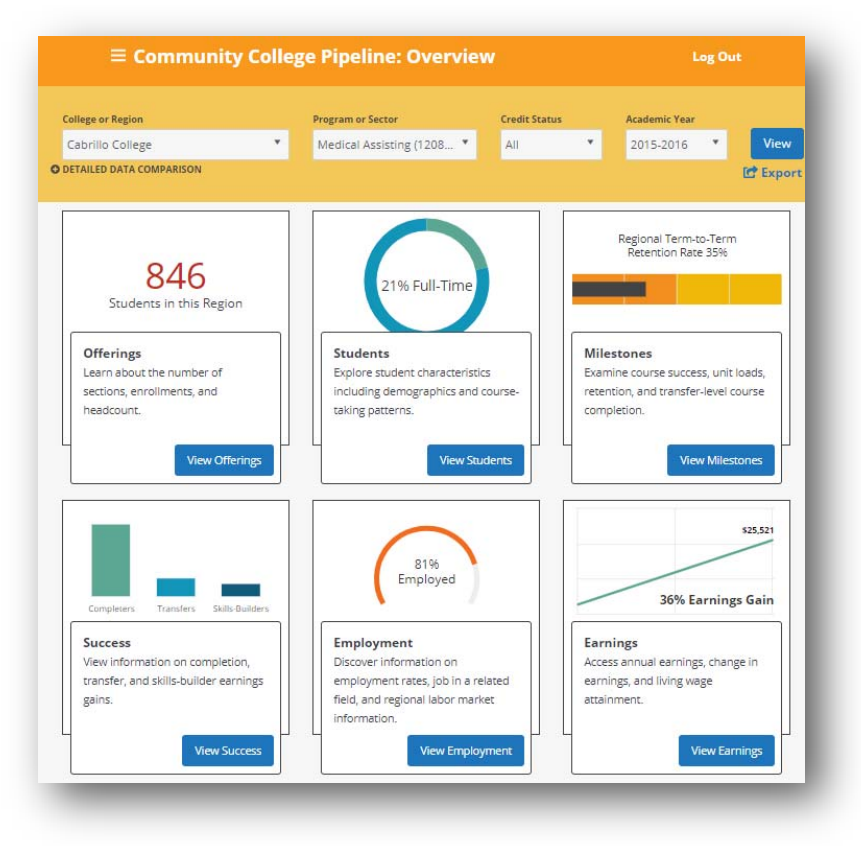

4. Click on the "View Success" in the Success tile.

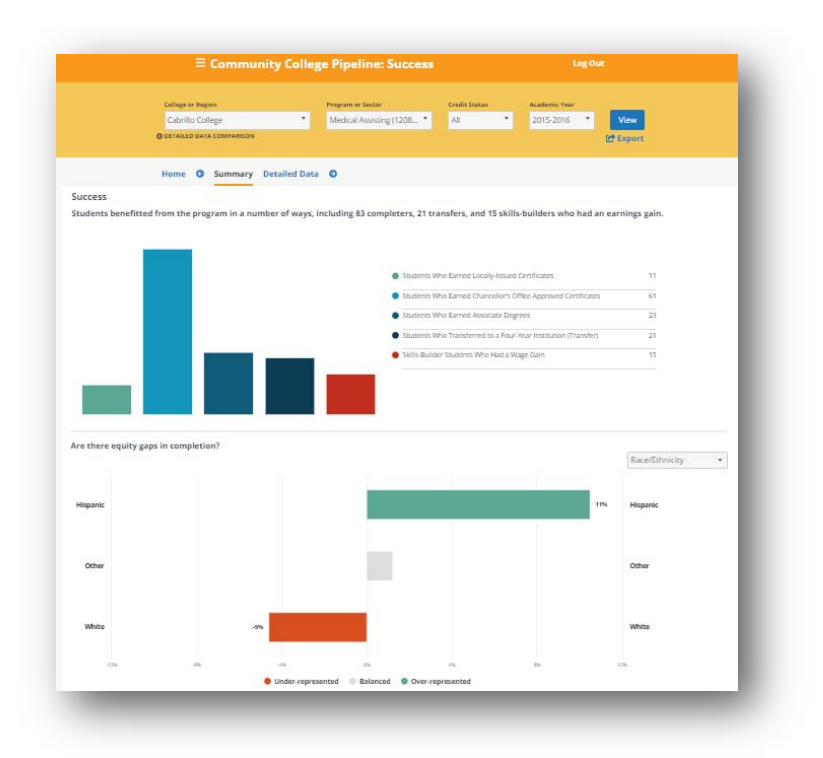

- 5. Click on the "Detailed Data" option.
- 6. The view will default to "**Students Who Earned Locally-Issued Certificates**" and show trend data over time. For years in which the college reported locally-issued certificates, the metric should have a value above zero listed.

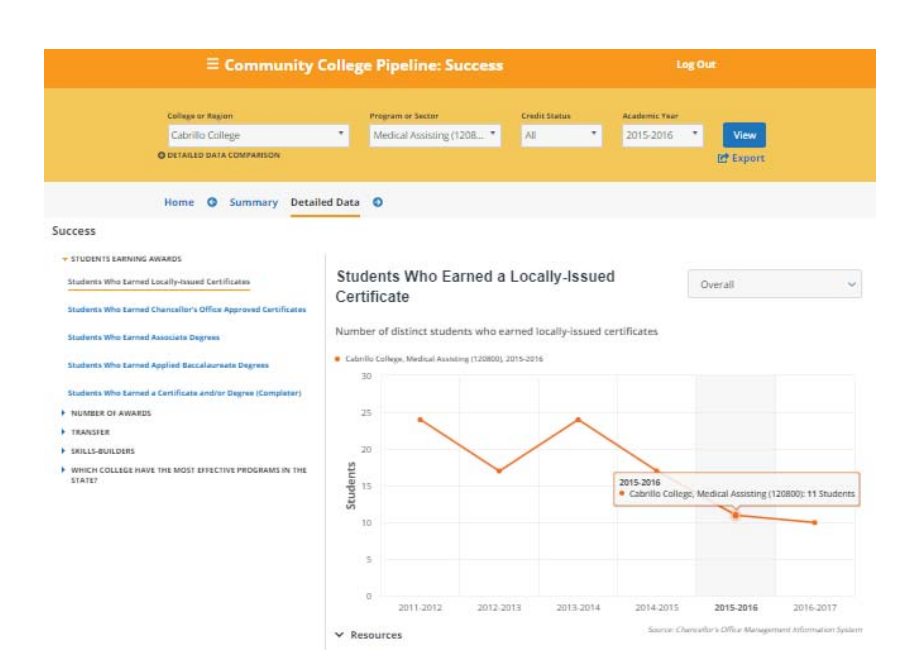

The LaunchBoard Missing Data User Guide Version 2 | June 29, 2019 |page 6 7. Try again with several other **TOP codes** listed in the college's Perkins reports to determine whether locally-issued certificates varies by program.

| E Community (                                                | College      | Pipeline: Su             | ccess             |                 |                | gOut                     |                        |
|--------------------------------------------------------------|--------------|--------------------------|-------------------|-----------------|----------------|--------------------------|------------------------|
| College or Region                                            | Pr           | ogram or Sector          | Ch                | udit Status     | Acatlemic Tear |                          |                        |
| Cabrillo College                                             | * 0          | ulinary Arts (13063      | 0) * A            |                 | 2015-2016      | <ul> <li>View</li> </ul> |                        |
| O DETAILED DATA COMPARISON                                   |              |                          |                   |                 |                | E Export                 |                        |
| Home O Summary Detail                                        | ed Data 🔇    | <b>,</b>                 |                   |                 |                |                          |                        |
| uccess                                                       | _            |                          |                   |                 |                |                          |                        |
| * STUDENTS EARNING AWARDS                                    |              |                          |                   |                 |                |                          |                        |
| Students Who Earned Locally-Issued Certificates              | Stude        | nts Who Ear              | rned a Loo        | cally-Issue     | d              | Overall                  | ~                      |
| Students Who Exceed Chancellock Office Accorded Factificates | Certifi      | cate                     |                   |                 |                |                          |                        |
|                                                              | Number       | of distinct studen       | to she encoded    | Incallylegund   | cartificator   |                          |                        |
| Students Who Larned Associate Degrees                        | Number       | or distinct studen       | is who earned     | riocally-issued | certificates   |                          |                        |
| Students Who Earned Applied Beccalaureate Degrees            | • Cabrille ( | allege, Culinery Arts (1 | 30630), 2015-2016 |                 |                |                          |                        |
| Students Who Ferneria Certificate antitic Decree (Completer) | 20           |                          |                   |                 |                |                          |                        |
| NUMBER DE AWARDS                                             |              |                          |                   | ~               |                | -                        |                        |
| TRANSFER                                                     | 15           | -                        | /                 |                 | 2015-2016      | 1                        |                        |
| + skills-Builders                                            |              |                          | ~                 |                 | Cabrillo Colle | ge, Culinary Arts (130   | 9630): 17 Students     |
| WHICH COLLEGE HAVE THE MOST EFFECTIVE PROGRAMS IN THE        | lts          |                          |                   |                 | $\checkmark$   |                          |                        |
| STATE?                                                       | - 10<br>10   |                          |                   |                 |                |                          |                        |
|                                                              | Sti          |                          |                   |                 |                |                          |                        |
|                                                              |              |                          |                   |                 |                |                          |                        |
|                                                              | 5            |                          |                   |                 |                |                          |                        |
|                                                              |              |                          |                   |                 |                |                          |                        |
|                                                              | 0            |                          |                   |                 |                |                          |                        |
|                                                              |              | 2011-2012                | 2012-2013         | 2013-2014       | 2014-2015      | 2015-2016                | 2016-2017              |
|                                                              |              |                          |                   |                 | Service: Cha   | niatlor's Office Mesager | nent hifemation System |

Are a significant number of students captured in the state wage file, to calculate employment and earnings outcomes?

- 1. Open your web browser to the LaunchBoard Community College Pipeline: https://www.calpassplus.org/LaunchBoard/Community-College-Pipeline.aspx
- 2. From the drop down menus, select:
  - College or Region: [select desired college, region, or statewide]
  - **Program or Sector:** [select all programs, all CTE programs, all non-CTE programs, sectors, TOP 4 code, or TOP6 code]
  - Credit Status: [select all, for-credit, or non-credit]
  - Academic Year: [select desired year]

3. Then click View.

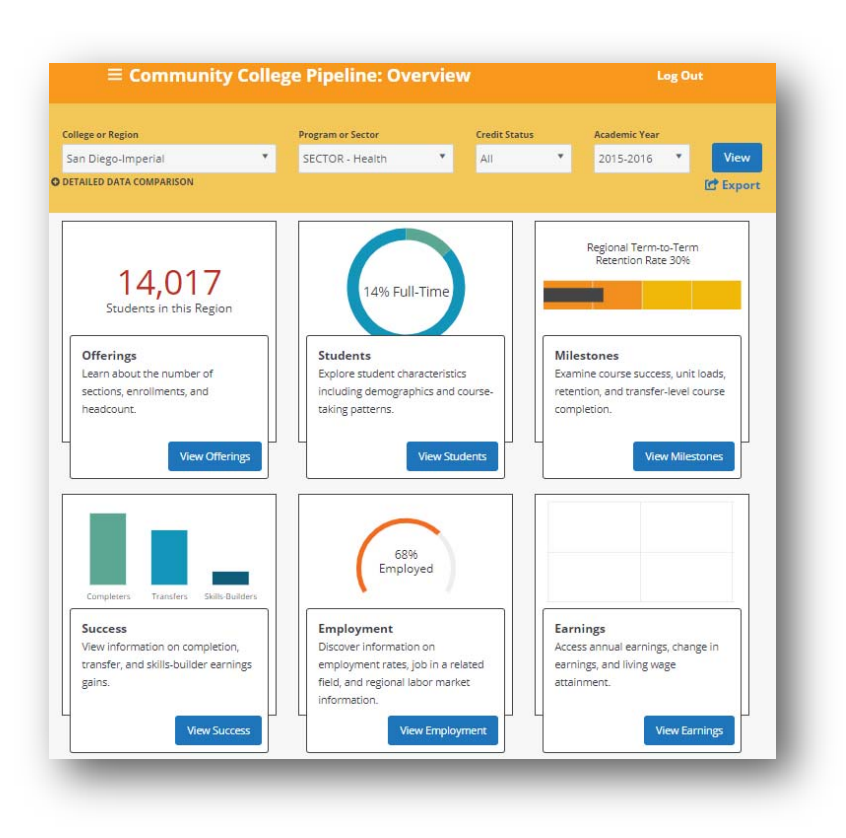

4. Click on the "View Employment" in the Employment tile.

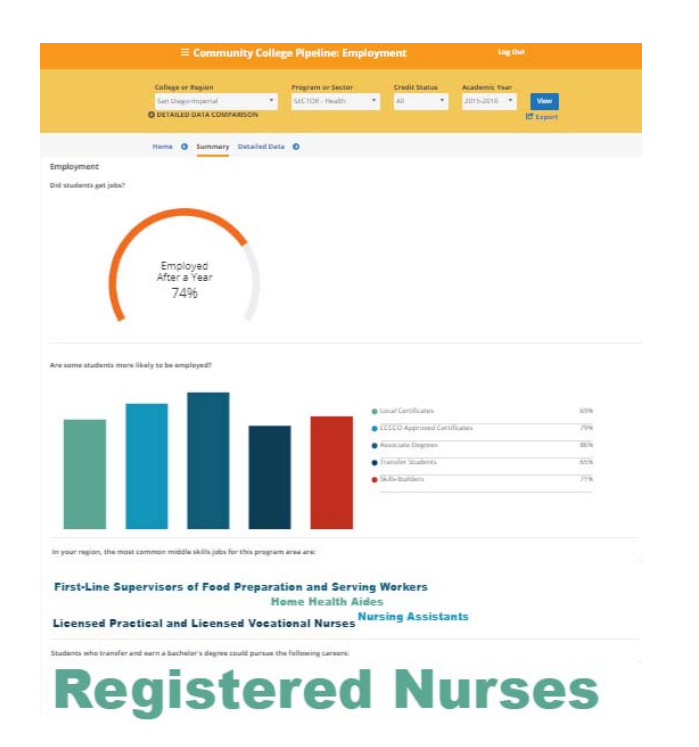

- 5. Click on the "Detailed Data" option.
- 6. The view will default to "Employed in the Second Fiscal Quarter After Exit" and show trend data over time. The percentage of students employed also indicates the number of students who could be found in the state wage file. If a region is selected in the filter, then the colleges included are listed below with the percentage of students found in the state wage file indicated.

| = Communit                                                      | College Pipeline: Employ                                                | ment                           |                                    |                                  |                  |
|-----------------------------------------------------------------|-------------------------------------------------------------------------|--------------------------------|------------------------------------|----------------------------------|------------------|
| College or Region                                               | Program or Sector                                                       | Credit Status                  | Academic Year                      |                                  |                  |
| San Diego-Imperial                                              | * SECTOR - Health *                                                     | All 🔻                          | 2015-2016                          | View                             |                  |
| O DETAILED DATA COMPARISON                                      |                                                                         |                                |                                    | DP Expert                        |                  |
|                                                                 |                                                                         |                                |                                    | E capore                         |                  |
| Home O Summary De                                               | ailed Data 💿                                                            |                                |                                    |                                  |                  |
| mployment                                                       | Employed in the Secon                                                   | d Eiecal Quarte                | or Aftor                           |                                  |                  |
| Employed in the Second Fiscal Quarter After Exit (All Exiters)  | Exit                                                                    |                                | Alter                              | Dverall                          | ×                |
| Employed in the Fourth Quarter after Exit (All Exiters)         | Among all exiters, the percentage                                       | who were employed to           | wo quarters after e                | kiting post-secondary            | education        |
| Percentage in a Job Closely Related to Field of Study           | <ul> <li>San Diego-Imperial, SECTOR - Health, 2015-<br/>1000</li> </ul> | 016                            |                                    |                                  |                  |
| Total People Employed in the Ragion                             | 100                                                                     | -                              |                                    |                                  |                  |
| Projected Regional Job Openings                                 | 80                                                                      | 2                              | 015-2016<br>San Diego-Imperial, SE | CTOR - Health: 70% of 2,7        | 25 Students      |
| WHICH COLLEGE HAVE THE MOST EFFECTIVE PROGRAMS IN THE<br>STATE? | 8                                                                       |                                |                                    |                                  |                  |
|                                                                 | No dd                                                                   |                                |                                    |                                  |                  |
|                                                                 | t E                                                                     |                                |                                    |                                  |                  |
|                                                                 | 40 40                                                                   |                                |                                    |                                  |                  |
|                                                                 | Pe                                                                      |                                |                                    |                                  |                  |
|                                                                 | 20                                                                      |                                |                                    |                                  |                  |
|                                                                 |                                                                         |                                |                                    |                                  |                  |
|                                                                 | 2011-2012 2012                                                          | 2013 2013-2014                 | 2014-2015                          | 2015-2016 20                     | 16-2017          |
|                                                                 | Scorse: Chensellor's Office MtS system; Nette                           | səl Student CleaningPouse, dır | gələymanit Dəsəiliyamənit D        | epartment Cheingsloymant Av      | aranse Dalasit   |
|                                                                 | College                                                                 |                                |                                    |                                  | •                |
|                                                                 | Grossmant College                                                       |                                |                                    |                                  | 71%              |
|                                                                 | Imperial Valley College                                                 |                                |                                    |                                  | 64%<br>1007 156  |
|                                                                 | MiraCosta College                                                       |                                |                                    |                                  | 69%<br>2347337   |
|                                                                 | Palomar College                                                         |                                |                                    |                                  | 69%<br>4057 1971 |
|                                                                 | San Diego City College                                                  |                                |                                    |                                  | 64%<br>113/175   |
|                                                                 | San Diego Continuing Education*                                         |                                |                                    |                                  |                  |
|                                                                 | San Diego Mesa College                                                  |                                |                                    |                                  | 70%<br>384/54/   |
|                                                                 | San Diego Miramar College                                               |                                |                                    |                                  | 70%<br>231/335   |
|                                                                 | Southwestern College                                                    |                                |                                    |                                  | 75%<br>2747363   |
|                                                                 |                                                                         | *11                            | ern ware flower itsan ten st       | aderts, so this metric lises bee | n approvel.      |

7. Try again with several other TOP codes listed in the college's Perkins reports to determine whether match rates for the state wage file **varies by program**.

| = community                                                                          | coneger                         | npenne: cr             | npioyme              |                      | 19                         |                          |                      |
|--------------------------------------------------------------------------------------|---------------------------------|------------------------|----------------------|----------------------|----------------------------|--------------------------|----------------------|
| Cullege or Region                                                                    | Pro                             | gram or Sector         | 0                    | velit Status         | Academic Year              |                          |                      |
| San Diego-Imperial                                                                   | • 8                             | re Technology (21      | 3300) •              | • b                  | 2015-2016                  | <ul> <li>View</li> </ul> |                      |
| O DETAILED DATA COMPARISON                                                           |                                 |                        |                      |                      |                            | Prt Export               |                      |
|                                                                                      |                                 |                        |                      |                      |                            | C aspore                 |                      |
| Home 🔕 Summary Detai                                                                 | led Data 🕥                      |                        |                      |                      |                            |                          |                      |
| mployment                                                                            | _                               |                        |                      |                      |                            |                          |                      |
|                                                                                      | Employ                          | ed in the S            | econd Fis            | scal Quarter         | After                      | - Children               |                      |
| Englishes in the assess risks galaxies where the personally                          | Exit                            |                        |                      |                      |                            | Overall                  |                      |
| Employed in the Fourth Quarter after Exit (All Exiters)                              | 10 102                          |                        |                      | 25 - 62              | (2)                        |                          | 2 2 2                |
| Percentage in a Job Closely Related to Field of Study                                | Among all                       | exiters, the perc      | entage who w         | ere employed tw      | o quarters after           | exiting post-sec         | ondary education     |
| Total People Employed in the Region                                                  | <ul> <li>San Diego-I</li> </ul> | mperial, Fire Technol  | ogy (213300), 2015-  | 2016                 |                            |                          |                      |
|                                                                                      | 100                             |                        |                      | 2015-2016            | a<br>spolmperial. Fire Tex | chnology (213300)-1      | 13% of 548 Students  |
| Projected Regional Job Openings                                                      |                                 | -                      |                      |                      |                            |                          |                      |
| <ul> <li>WHICH COLLEGE HAVE THE MOST EFFECTIVE PROGRAMS IN THE<br/>STATE?</li> </ul> | 80                              |                        |                      |                      |                            |                          |                      |
|                                                                                      | yed                             |                        |                      |                      |                            |                          |                      |
|                                                                                      | olde 60                         |                        |                      |                      |                            |                          |                      |
|                                                                                      | t En                            |                        |                      |                      |                            |                          |                      |
|                                                                                      | 40 AO                           |                        |                      |                      |                            |                          |                      |
|                                                                                      | Pe                              |                        |                      |                      |                            |                          |                      |
|                                                                                      | 20                              |                        |                      |                      |                            |                          |                      |
|                                                                                      |                                 |                        |                      |                      |                            |                          |                      |
|                                                                                      | 0                               |                        |                      |                      |                            |                          |                      |
|                                                                                      |                                 | 2011-2012              | 2012-2013            | 2013-2014            | 2014-2015                  | 2015-2016                | 2016-2017            |
|                                                                                      | Source: Char                    | caller's Office MS sys | ners, National Stude | nt Churinghouse, Emp | layment Development I      | Deptertment Disemploy    | meni Inunance Dataia |
|                                                                                      | College                         |                        |                      |                      |                            |                          |                      |
|                                                                                      | Imperial Va                     | ley College*           |                      |                      |                            |                          | 12                   |
|                                                                                      | Palomar Co                      | liege                  |                      |                      |                            |                          | 71%                  |
|                                                                                      |                                 |                        |                      |                      |                            |                          | ±17.75               |
|                                                                                      | San Diego I                     | Airamar College        |                      |                      |                            |                          | 3527402              |
|                                                                                      | Enumburen                       | rn College             |                      |                      |                            |                          | 74%                  |
|                                                                                      |                                 |                        |                      |                      |                            |                          |                      |

| ≡ Community                                                                                                    | College                | Pipeline: Err                                               | nployme                          |                                         |                                 | g Out                            |                                    |
|----------------------------------------------------------------------------------------------------|------------------------|-------------------------------------------------------------|----------------------------------|-----------------------------------------|---------------------------------|----------------------------------|------------------------------------|
| Callaga or Ragion<br>San Diego-Imperial<br>O detailed data comparison                                                                                                    | •                      | Program or Sector<br>Welding Technology                     | (0 *                             | Credit Status<br>All                    | Academic Tear<br>2015-2016      | View<br>C Export                 |                                    |
| Home O Summary Detail                                                                                                    | Empl<br>Exit           | •<br>oyed in the S                                          | econd F                          | iscal Quarter                           | After                           | Overall                          | •                                  |
| Percentage in a job Closely Nuleski to Hold of Study<br>total People Employed in the Region<br>Projected Regional job Openings<br>• writer ColLEGE HAVE THE MOST DESCENCE PEOGRAMS IN THE<br>\$23471 | Among<br>San Dia<br>10 | all exiters, the perc<br>go-imperal, Welding Tech<br>0<br>0 | entage who                       | 2015-2016                               | o quarters after                | exiting post-sec                 | ondary education                   |
|                                                                                                    | Percent Employed       | 0                                                           |                                  | • San Diego I                           | mperial, Welding To             | cchnology (095650); 6            | 52% of 133 Students                |
|                                                                                                    | Source                 | 0 2011-2012<br>Chancellor's 20ffice AttS syst               | 2012-2013<br>terri, Autorial Stu | 2013-2014<br>dent Cheeringfraces, Errys | 2014-2015<br>Ignaet Development | 2015-2016<br>Department Unemploy | 2016-2017<br>ment inscrume Dataset |
|                                                                                                    | Imperia                | i Valley College<br>r College                               |                                  |                                         |                                 |                                  | 73%<br>33/45<br>56%<br>40/8/       |
|                                                                                                    | San Die                | go Continuing Educatio                                      | n*                               | *174                                    | re were fewer than te           | n willdents, sa this mett        | 2<br>1. has been suppressed        |

## What if the figures are there, but the practitioners think they are wrong? Common areas of concern are outlined below.

#### **Enrollment figures**

Often, practitioners are confused by enrollment figures. This may be because they assume enrollments mean unduplicated students, rather than the total number of registrations in the selected TOP code. The difference between the two can be seen in the Community College Pipeline.

1. Open your browser to the LaunchBoard Community College Pipeline: https://www.calpassplus.org/LaunchBoard/Community-College-Pipeline.aspx

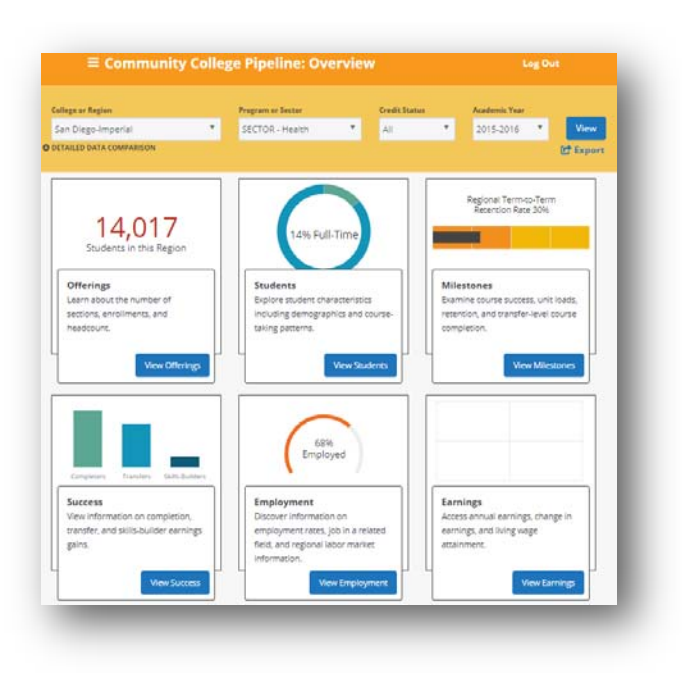

2. Click on the "View Offerings" button in the Offerings tile.

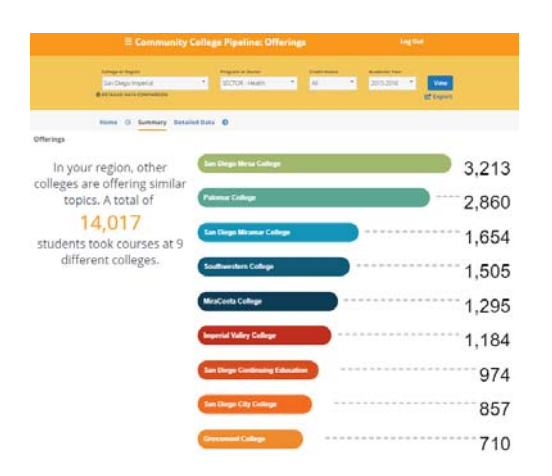

- 3. Click on the "Detailed Data" option.
- 4. By toggling between "Number of Course Enrollments" and "Headcount of Students Who Took One or More Courses" you can see how enrollments are often significantly higher than students who took courses.

|                                | allaga at Region               |                                                                                                    | Program in Solitor                                                                                                    |            | Trefft Balan |    | Audenty Text                    | -                                                                                                    |
|--------------------------------|--------------------------------|----------------------------------------------------------------------------------------------------|----------------------------------------------------------------------------------------------------|------------|--------------|----|---------------------------------|----------------------------------------------------------------------------------------------------|
|                                | Les Disjo-Ingestal             |                                                                                                    | SECTOR: Health                                                                                                    | - 1        | A8           | 1  | 2010-2016                       | Vee                                                                                                    |
|                                | Creekee Data Data saturda data |                                                                                                    |                                                                                                    |            |              |    |                                 | R. Colent                                                                                                    |
|                                |                                |                                                                                                    |                                                                                                    |            |              |    |                                 |                                                                                                    |
| 10                             | sna O Samnary D                | retailed Data                                                                                                    | 0                                                                                                    |            |              |    |                                 |                                                                                                    |
| Terings                        |                                | Marriel                                                                                                    | ar of Course                                                                                                    | Forolla    | - in the     |    |                                 |                                                                                                    |
| function of lancents (offered) |                                | reunit                                                                                                    | per or course                                                                                                    | Chironn    | renics       |    |                                 |                                                                                                    |
| transfer of transferrers.      |                                | The nut                                                                                                    | that of atmoltospice)                                                                                                    | in courses |              |    |                                 |                                                                                                    |
|                                |                                | * 341 PM                                                                                                    | er menner att fall men                                                                                                    |            |              |    |                                 |                                                                                                    |
|                                |                                |                                                                                                    |                                                                                                    |            |              |    |                                 |                                                                                                    |
| statuted is believed and a     | out the states that the        | 1.0                                                                                                    |                                                                                                    |            |              |    |                                 |                                                                                                    |
|                                |                                | 8 2                                                                                                    |                                                                                                    |            |              | -  |                                 |                                                                                                    |
|                                |                                | 1                                                                                                    |                                                                                                    |            |              |    |                                 |                                                                                                    |
|                                |                                | 10.0                                                                                                    |                                                                                                    |            |              |    |                                 |                                                                                                    |
|                                |                                | 2 1                                                                                                    |                                                                                                    |            |              |    |                                 |                                                                                                    |
|                                |                                | - E                                                                                                    |                                                                                                    |            |              |    |                                 |                                                                                                    |
|                                |                                | 1000                                                                                                    |                                                                                                    |            |              |    |                                 |                                                                                                    |
|                                |                                |                                                                                                    |                                                                                                    |            |              |    |                                 |                                                                                                    |
|                                |                                |                                                                                                    |                                                                                                    |            |              |    |                                 |                                                                                                    |
|                                |                                |                                                                                                    |                                                                                                    |            |              | 4  | 2114.2015                       | 101.211 (01.217                                                                                                    |
|                                |                                |                                                                                                    | arrare                                                                                                    | 2012-201   | 11111        | 14 | processing<br>Server Character  | BHLINA (HILLIN)                                                                                                    |
|                                |                                | Overal                                                                                                    | arrare                                                                                                    | 2012-201   | 1111         | 14 | 1014-2019<br>Barris (Naturlar   | 9916-2014 (2016-2017)<br>5 275-2 Management Petersanian Span                                                                                                    |
|                                |                                | Overal<br>2011-20                                                                                                    | е <sub>анттантр</sub> .<br>в                                                                                                    | 2012-201   | 1111.0       | 14 | procession<br>descent Consoling | 845.014 845.017<br>1751 16-00-01 (16-00-1)<br>1750                                                                                                    |
|                                |                                | Griefa<br>John Ja                                                                                                    | 8                                                                                                    | 1012.000   | 2112.00      | 14 | processing<br>dense (Salvador   | 2016-2014 2015-2017<br>5 275 - Throad-out of Information Space<br>275 500<br>275 400<br>275 400                                                                                                    |
|                                |                                | Overal<br>(2011)<br>(2011)<br>(2011)                                                                                                    | 8                                                                                                    | 012.00     | 2112.00      | 14 | processo<br>dance (tatoday      | 2015-2014 2015-2017<br>1275-150-2010 100-2017<br>1275-2017<br>1275-2017<br>1275-2017<br>1275-2017<br>1275-2017<br>1275-2017<br>1275-2017<br>1275-2017<br>1275-2017<br>1275-2017                                                                                                    |
|                                |                                | Overa<br>(2011)<br>(2011)<br>(20                                                                                                    | 8                                                                                                    | 1012-000   | 1012.00      | 14 | proc.pro                        | 2014.2014 2017.2017<br>2016 The average defension frame<br>2014<br>2014<br>2014<br>2014<br>2014<br>2014<br>2014<br>2014                                                                                                    |
|                                |                                | Greene<br>gering<br>gering<br>gering<br>gering<br>gering<br>gering                                                                                                    | 8                                                                                                    | 2012-201   | 1011.00      | 14 | Br4.201                         | BREATER (1955-2017)<br>2016 Housevelt Identities families<br>2016<br>2016<br>2016<br>2016<br>2016<br>2016<br>2016<br>2016                                                                                                    |
|                                |                                | Overal<br>301130<br>301330<br>301330<br>301430<br>301430<br>301430                                                                                                    | 8                                                                                                    | 1012 300   |              | 14 | ginagety<br>burne (Parado       | 2012.2016 2015.2017<br>1273.0 Elemente i diversi i den<br>27.460<br>27.4600<br>27.4600<br>27.4600<br>27.46000000000000000000000000000000000000 |
|                                |                                | Over #<br>381138<br>381148<br>381148<br>381148<br>381148<br>381148                                                                                                    | 8 percano<br>8<br>05<br>05<br>05<br>05<br>05<br>05<br>05<br>05                                                                                | 2012 300   |              | 14 | ginagety<br>burne (Yarada       | 8995.2019<br>1275 - 1275 - 22750<br>2740<br>2740<br>2740<br>2857<br>2857<br>2857<br>2857<br>2857<br>2857<br>2857<br>2857                                                                                                    |
|                                |                                | Overs<br>38112<br>38123<br>38123<br>3812<br>3812                                                                                                    | 8                                                                                                    | 2012-201   | 2412.20      |    | Baagets<br>June Denote          | 2016.2016 0155.2017<br>2016 0165.2017<br>2016 0165.2017<br>2016 01000000000000000000000000000000000                                                                                                    |
|                                |                                | 0xxxxx<br>3xx12x<br>3x12x<br>3x12 | 8 9411 2012<br>8 10<br>10<br>10<br>10<br>10<br>10<br>10<br>10<br>10<br>10                                                                     | 2012-200   |              | 14 | pragete<br>issue (hereite       | 2014.2019<br>2014.401.2014<br>2014.401.2014<br>2014.401.2014<br>2014.401<br>2014.401                                                                                                    |
|                                |                                | General<br>301120<br>301220<br>30120<br>30120<br>30120<br>3000<br>300                                                                                                    | Bert 2002                                                                                                    | 1012-200   | 101110       | 14 | Book (Marcold                   | ANALISE DISTUTY<br>LITTLE CONTRACT LINE<br>LITTLE CONTRACT LINE<br>LITTLE<br>LITTLE<br>L                                                                                                    |
|                                |                                | General<br>2011 20<br>2012 20<br>2012 20<br>2012 20<br>2012 20<br>2010 20<br>2010 20<br>20<br>20<br>20<br>20<br>20<br>20<br>20<br>20<br>20<br>20<br>20<br>20<br>2                                                                                                    | Bert 2012                                                                                                    | UN12.201   | 1000.00      |    | Bana (Parada                    | IPPE INF         IPPE ADT           CITLE REQUEST INFORMATION DOES         IPPE ADT           CITLE REQUEST INFORMATION DOES         IPPE ADT <td< td=""></td<>                                                                                                    |
|                                |                                | 000000<br>201122<br>201122<br>20112<br>20112<br>201                                                                      | Bert 2002                                                                                                    | UN12.201   | 10000        |    | praget                          | BALLEN         Desk APF           CHEN BROAMSE BROAMSE BROAM                                                                                                    |
|                                |                                | Overal<br>artist<br>artist<br>ar                                                                                                    | Bert 2002     Bert 2002     Bert 2002     Set 2002     Set 2002     Set 2002     Set 2002     Set 2002     Set 2002     Set 2002     Set 2002 | 1012.300   | 10000        |    | pragette                        | 1993.2993 2015 2015 2015 2015 2015 2015 2015 2015                                                                                                    |
|                                |                                | Overal<br>artist<br>artist<br>ar                                                                                                    |                                                                                                    | 1012.300   | 2012.0       |    | pragette                        | HERALDI         Diss APF           CHILE Minuted Collimation Collimation         2010           CHILE Minuted Collimation         2010           CHILE Minuted Collimation         2010           CHILE Min                                                                                                    |
|                                |                                | Overall<br>and a<br>and a<br>and  | е рексанар<br>в<br>с<br>с<br>с<br>с<br>с<br>с<br>с<br>с<br>с<br>с<br>с<br>с<br>с                                                              | 1012.304   | 2012.0       |    | prager<br>inne (tendr           | 1913-1916 (1915-1917)<br>1915-1915-1915-1915-1915-1915-1915-1915                                                                                                    |
|                                |                                | Overall<br>2011 20<br>2012 20<br>2012 20<br>2014 20<br>2014 2                                                                                                    |                                                                                                    | 1012.001   |              |    | prages                          | Bits 2015         Diss 2017           12/16 Minute of Minute of Minu                                                                                                    |

| = Commun                                        | ty course repairing ormanings                                                                                                    |                                                                                                    |
|-------------------------------------------------|----------------------------------------------------------------------------------------------------|----------------------------------------------------------------------------------------------------|
| Earlings at Report                              | Prepare lanc Ealthing Autor                                                                                                    | to Take                                                                                                    |
| San Diego Imperial                              | * SDCOR Heath * Al * 2015                                                                                                    | 3014 * View                                                                                                    |
| Ørernens beid Caneserine                        |                                                                                                    | E Laport                                                                                                    |
| Hans O Lamour I                                 | intelled Data 0                                                                                                    |                                                                                                    |
|                                                 |                                                                                                    |                                                                                                    |
|                                                 | Headcount of Students Who Took One or Mo                                                                                                    | re Courses                                                                                                    |
| res freed                                       | The unduplicated number of students who enrolled in one or more                                                                                                    | (inclusion)                                                                                                    |
|                                                 | See Disso Importal, MCDM, Paulit, MDA, 2019                                                                                                    |                                                                                                    |
|                                                 | 17.56                                                                                                    |                                                                                                    |
| Anderson White Papels Brain and Marco Catarians | 10                                                                                                    |                                                                                                    |
|                                                 | 1238                                                                                                    |                                                                                                    |
|                                                 | e                                                                                                    |                                                                                                    |
|                                                 | 1                                                                                                    |                                                                                                    |
|                                                 | A 10                                                                                                    |                                                                                                    |
|                                                 |                                                                                                    |                                                                                                    |
|                                                 | 1.0                                                                                                    |                                                                                                    |
|                                                 | A Contract of the second second                                                                                                    | And the second second                                                                                                    |
|                                                 | arriaria arrearre arriarie arri                                                                                                    | in theories office Measurement of the days                                                                                                    |
|                                                 | Overall                                                                                                    |                                                                                                    |
|                                                 |                                                                                                    |                                                                                                    |
|                                                 | 2011-2012                                                                                                    | 12.7                                                                                                    |
|                                                 | ani ana<br>ani ani                                                                                                    | 712.4<br>712.4                                                                                                    |
|                                                 | 2011-2012<br>2012-2019<br>2013-2014                                                                                                    | 121<br>124<br>121                                                                                                    |
|                                                 | Ann and<br>Ann Ann<br>Ann Ann<br>Ann Ann                                                                                                    | 142<br>144<br>147<br>147                                                                                                    |
|                                                 | 2011 2012<br>2012 2013<br>2013 2014<br>2014 2014<br>2014 2015<br>2014 2015<br>2014 2015<br>2014 2017                                                                                                    | 127<br>128<br>129<br>129<br>129<br>129<br>129<br>120<br>120                                                                                                    |
|                                                 | 2012/07/2<br>2012/2019<br>2014/2019<br>2014/2019<br>2014/2019<br>2015/2019<br>2015/2019                                                                                                    | 5,27<br>4,27<br>7,27<br>7,27<br>7,27<br>7,27<br>7,27<br>7,27<br>7                                                                                                    |
|                                                 | percent.<br>anglates<br>anglates<br>ang                                                                                                    | 24,5<br>24,4<br>25,2<br>25,2<br>24,2<br>24,2<br>24,2<br>24,2                                                                                                    |
|                                                 | percenta<br>percenta<br>percenta<br>percenta<br>percenta<br>percenta<br>percenta<br>Cologo<br>Venenane Catigo                                                                                                    | 14.57<br>14.44<br>14.97<br>14.97 |
|                                                 | enrara<br>Jardan<br>Jardan<br>Jardan<br>Jardan<br>Jardan<br>Jaron<br>Jaron | 527<br>528<br>529<br>529<br>529<br>529<br>529<br>529<br>520<br>520<br>520<br>520<br>520<br>520<br>520<br>520<br>520<br>520                                                                                                    |
|                                                 | percara;<br>anglass:<br>percara;<br>percara;<br>percar                                                                                                    | 14.0<br>14.4<br>15.7<br>14.0<br>14.0<br>10.0<br>10.0<br>10.0<br>10.0<br>10.0<br>10.0                                                                                                    |
|                                                 | prezara<br>prezara<br>pre                                                                                                    | 14.4<br>14.4<br>14.4<br>14.4<br>14.4<br>14.4<br>14.4<br>14.4                                                                                                    |
|                                                 | percara<br>and percara<br>and percara<br>percara<br>percara<br>ensure<br>terms<br>terms<br>term                                                                                                    | 14.2<br>15.2<br>16.2<br>16.2<br>16.2<br>17.2<br>17.2<br>17.2<br>17.2<br>17.2<br>17.2<br>17.2<br>17                                                                                                    |
|                                                 | percent<br>anglete<br>percent<br>percent<br>percen                                                                                                    |                                                                                                    |
|                                                 | enraria<br>Jard Jard<br>Jard Jard<br>Jard Jard<br>Jard Jard<br>Jard Jard<br>Jard Jard<br>Konney College<br>Sciences College<br>Sciences                                                                                                    | 14.0<br>16.0<br>17.0<br>19.0<br>19.0<br>19.0<br>19.0<br>19.0<br>19.0<br>19.0<br>19                                                                                                    |

#### The wrong TOP code has been selected

Sometimes, the user will assume that a specific TOP code has been assigned to awards and related courses, but in fact another code has been assigned. Or, additional courses have been assigned to the same code that are not part of the program that the user had in mind. See the guide "Which Codes Are Assigned to my Program?" to determine code assignments at the award and the course levels.

#### TOP code groupings don't align with interdisciplinary content

In some cases, program names and course descriptions align directly with the TOP code descriptors. For example, Construction Crafts Technology (0952) offers many detailed codes that clarify the difference between Plumbing (0952.30), Mill & Cabinet Work (0952.50), and Roofing (0952.90), which all roll up under the Engineering & Industrial Technologies TOP code (09).

However, interdisciplinary programs that combine fields such as business & management (05) and information technology (07), or microbiology (0403.00), biomedical instrumentation (0934.60), and computer graphics & digital imagery (0614.60), may find that their program awards use TOP codes from multiple course disciplines. There is no simple way to combine student records across disparate TOP codes to automatically display results, particularly for cross-disciplinary programs, as there is no up-to-date degree audit tool to provide this analysis at the state level.

#### TOP codes for courses and awards are not the same

Many colleges have assigned a TOP 4 to their awards and a TOP 6 to their courses. If this is the case, and the user selected the TOP 6 view in the LaunchBoard, no awards would display. Have the user change the filter to display TOP 4 to see awards related to programs, bearing in mind that several specific programs may fall under the same TOP 4. For example, a college may offer several certificates that demonstrate proficiency with database applications such as Oracle or SQL, but all of these programs would be tracked under the same code: Database Design and Administration (0702.20).